宜蘭縣國民中小學校長成績考核核定後作業流程

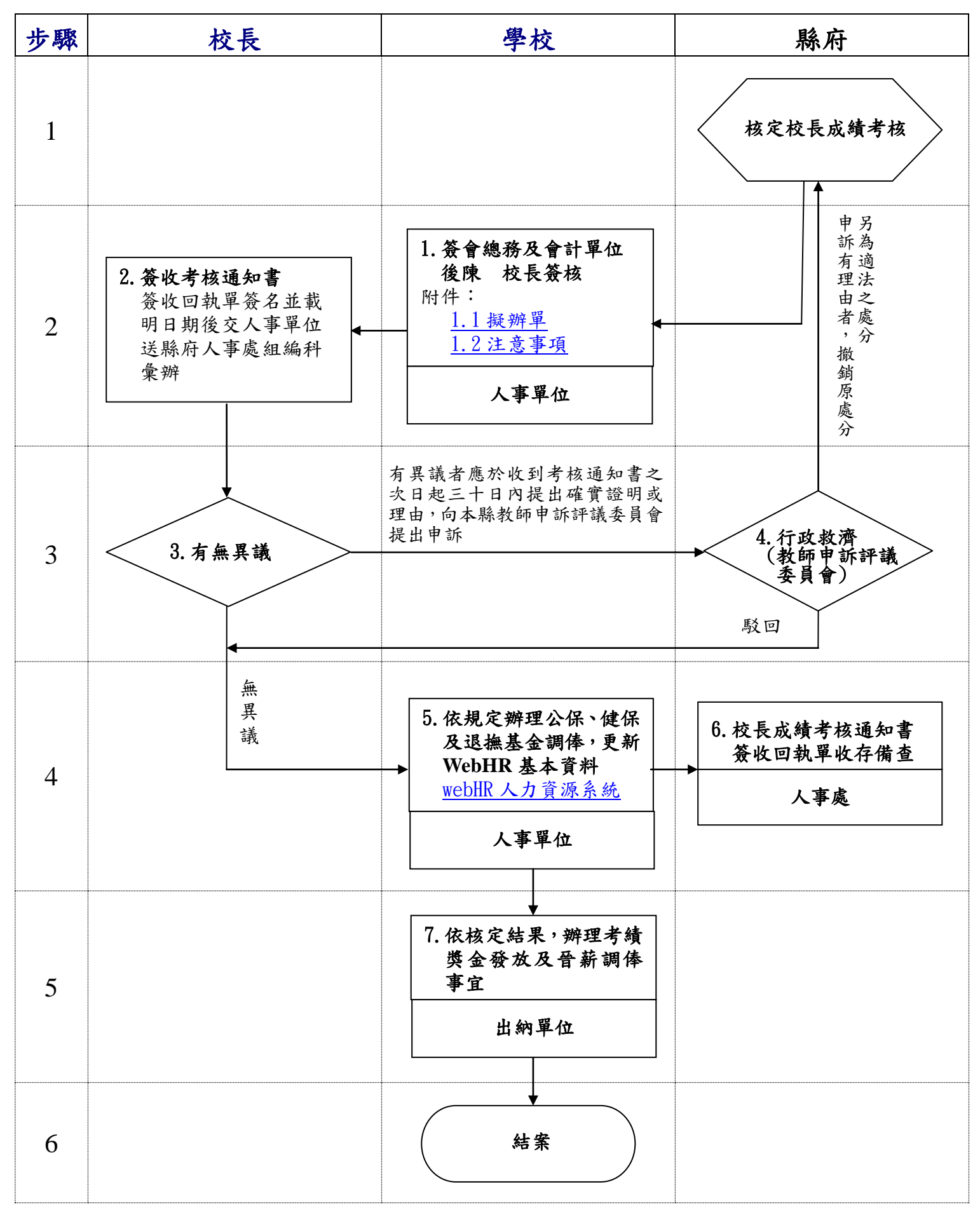

# 1.1 擬辦單(範例)

宜蘭縣○○鄉○○國民小學(人事室)擬辦單

| 來文機關        | 收文日期               | ■總收文號<br>□來文文號 | 附  |      |
|-------------|--------------------|----------------|----|------|
| 宜蘭縣政府       | ○○○年○月○日           | 0000000000     | 件  |      |
| 擬:          |                    |                | 1  |      |
| 一、 鈞長○○     | ))學年度成績考核業         | 業經宜蘭縣政府核定      | ,考 | 核通知書 |
| 正本請收執       | 1, 簽收回執單請簽2        | 名後交本室逕送縣府      | 人事 | 處組編科 |
| 彙辦。         |                    |                |    |      |
| 二、【核定結果     | <b>《有晉薪者】</b> 依規定著 | 游理公保、健保及退      | 撫基 | 金調俸作 |
| 業,並請總       | 恩務處(出納組)及會言        | 计室依核定結果,辨      | 理考 | 績獎金發 |
| 放及晉薪事       | \$宜,補發○○○年(        | 〕月至○月晉薪與扣      | 繳公 | 保及退撫 |
| 基金差額。       |                    |                |    |      |
| 【核定結果       | <b>长無晉薪者】</b> 請總務區 | 處(出納組)及會計室     | 依核 | 定結果, |
| 辦理考績獎       | 金發放事宜。             |                |    |      |
| 三、 更新 WebHR | 人力資源管理資訊系          | 、統個人基本資料。      |    |      |
| 四、文存。       |                    |                |    |      |
|             |                    |                |    |      |
| 敬會:總務處(出新   | 內組)、會計室            |                |    |      |
|             |                    |                |    |      |
|             |                    |                |    |      |
| 陳第一層決行      |                    |                |    |      |
| 承辦單位:人事室    |                    |                |    |      |
|             |                    |                |    |      |
|             |                    |                |    |      |
|             |                    |                |    |      |
| 決行:         |                    |                |    |      |
|             |                    |                |    |      |
|             |                    |                |    |      |
|             |                    |                |    |      |
|             |                    |                |    |      |
|             |                    |                |    |      |
|             |                    |                |    |      |
|             |                    |                |    |      |
|             |                    |                |    |      |

## 1.2 注意事項

一、縣府核定校長考核通知書後,簽收回執回執單並載明日期後送縣府彙辦。

二、考核獎金核發:

- (一)核定公文會簽會計、總務單位,出納造冊核發。
- (二)校長成績考核結果應自次學年度第1個月起執行。
  - 所稱薪給總額,係指次學年度第1個月之本薪(年功薪)及其他法定加給。但職務 加給、地域加給,以考核年度最後1個月所支者為準。校長在考核年度內因職務異 動致薪給總額減少者,其考核獎金之各種加給均以所任職務月數,按比例計算。非 於年終辦理之另予考核獎金,其薪給總額以最後在職日之本薪(年功薪)及其他法定 加給為基準計算之。
- 三、更新 WebHR 個人基本資料:WebHR→考績作業子系統→教職員成績考核→更新個人 基本資料作業。
- 四、提起申訴:受考人員對於考核考列結果如有異議,得於收到考核通知書之次日起30 日內提出確實證明或理由,向宜蘭縣教師申訴評議委員會提出申訴。
- 五、公保變俸:登入公保網路作業系統→選擇作業年月→異動登錄→變俸→點選校長姓 名→變俸原因(考績晉級)→輸入生效日期(如103年8月1日)→原保俸→新保俸→ 儲存。
- 六、退撫基金變俸作業:登入退休撫卹基金繳納作業系統→資料登錄→輸入作業月份→ 左側選教育人員→點選校長姓名→點俸點變更→輸入生效日期(如103年8月1日)
   →變更原因選考績晉級(核對系統上自動產生的俸點是否正確)→按確定。
   注意:作業月份很重要,因為系統會自動計算晉級差額。
   附註:如果發現系統操作有誤時,不要慌,只要到經歷瀏覽將最後一筆刪掉即可,再 重新作業(※該系統設定只能改最後一筆經歷,如果不小心有二筆以上的錯誤聯絡 該系統資訊人員才可修改)。
- 七、健保薪資調整:登入衛生福利部中央健康保險署多憑證網路承保作業系統→單獨申 報健保異動→薪資調整作業(單筆)→新增→輸入被保險人身分證號→薪調申報日 期(如104年2月20日)→選擇調整後投保金額→儲存。
  - 被保險人投保金額調整的時限:
  - (一)所得於當年2月至7月調整時,應於當年8月底前申報調整投保金額,自申報 的次月1日生效。
  - (二)所得於當年8月至次年1月調整時,應於次年2月底前申報調整投保金額,自 申報的次月1日生效。
- 八、法規依據:公立高級中學以下學校校長成績考核辦法。

### WebHR 人力資源管理資訊系統:校長成績考核作業流程圖 一、於個人資料子系統選取「基本資料」點選「1.人事21 表資料維護」

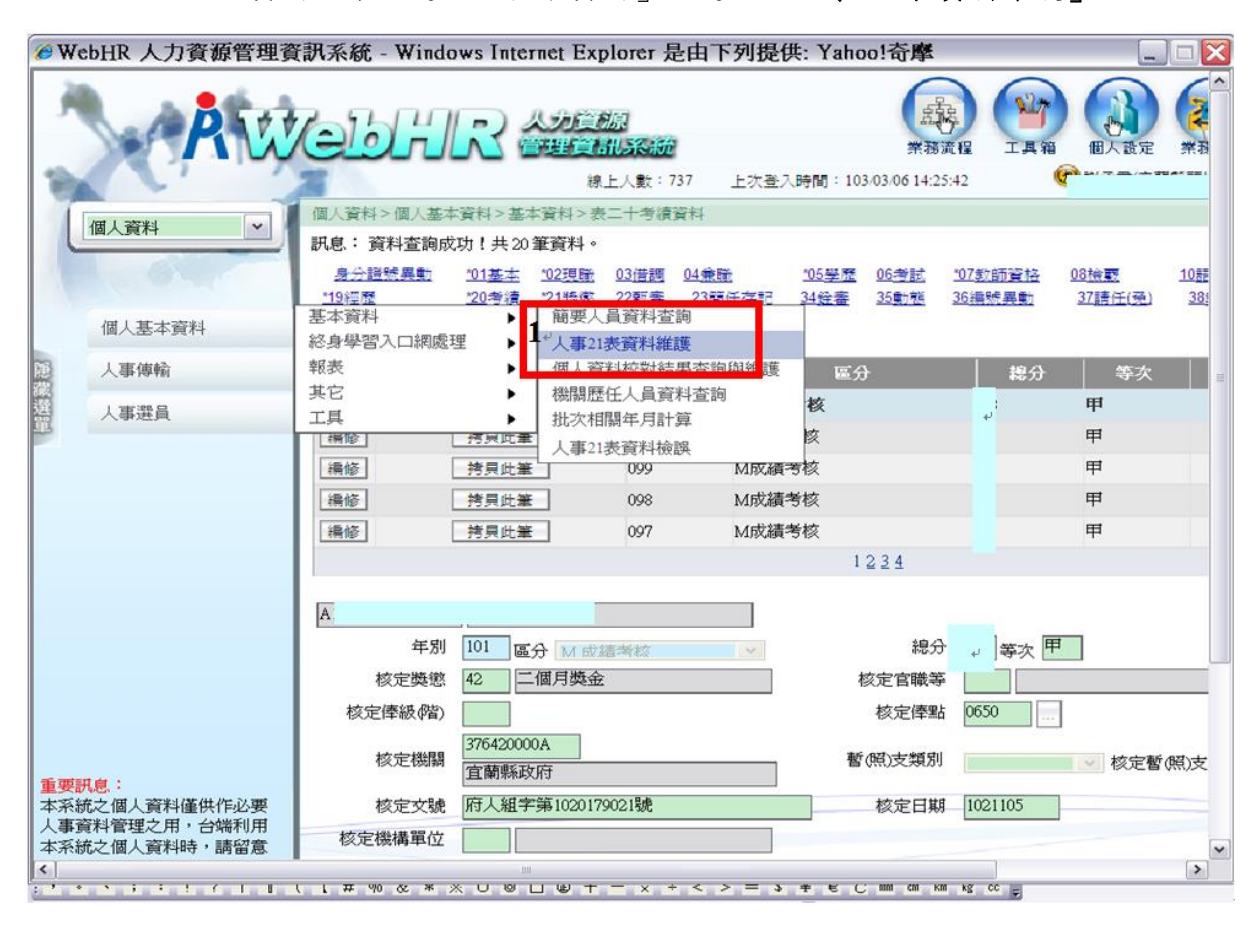

#### 二、 「人事 21 表資料維護」-按「2. 查詢」,並「3. 選取」校長

| 6 W      | febHR 人力資源管理資                | 資訊系統 - Windows     | s Internet Explorer 長 | 由下列提供:                                | Yahoo!奇摩                       | -                                                                                             |                    |
|----------|------------------------------|--------------------|-----------------------|---------------------------------------|--------------------------------|-----------------------------------------------------------------------------------------------|--------------------|
| 1        | Atu                          | <u>eb.l.</u>       |                       | 上一<br>主人時N                            | 業務演程<br>1 : 103:03:06 14:25:42 | 正真箱<br>・<br>一<br>一<br>第<br>一<br>の<br>の<br>の<br>の<br>の<br>の<br>の<br>の<br>の<br>の<br>の<br>の<br>の | 「<br>2T-92<br>町採頭t |
|          | 個人資料                         | 個人資料>個人基本資料<br>用度: | は>差に連邦コン人事21表質が       | 中推調                                   |                                |                                                                                               |                    |
|          |                              | 2.亚称 新班            |                       | 身分證號                                  | _                              | 姓名                                                                                            | 6                  |
|          | 個人基本資料                       | 与方腔脱<br>体之。        |                       |                                       |                                |                                                                                               |                    |
| 麗        | 人事傳輸                         | 員工代號               |                       | ☑ 在職 □~~                              |                                | 查詢 關閉                                                                                         |                    |
| 藏選       | 人事選員                         | 人員區分               |                       |                                       | 鐵關                             | 軍位                                                                                            | 业                  |
| Ē        |                              | 職務編號               |                       |                                       | 國民小學                           | 人事至                                                                                           | \$222              |
|          |                              | 服務機關               |                       | [ 遥収 自蘭縣                              | 國民小學                           | 松茂主                                                                                           | A12:               |
|          |                              | 服務單位               |                       | 漫取 官蘭縣                                | 國民小學                           | 4人4万级4                                                                                        | A22/               |
|          |                              | 佔缺機關               |                       | 湿む 官蘭縣                                | 國民小學                           | 4×40.882                                                                                      | F121               |
|          |                              | 佔缺單位               |                       | · 注印 合藤縣                              | 國民小學                           | 彩花塘                                                                                           | F222               |
|          |                              | 主管級別               |                       | ·登市 古南殿                               | 國民小學                           | 4人10月8                                                                                        | F222               |
|          |                              | 職稱                 |                       | 「「「「「「「「「「「「「「」」」「「「」」」「「」」「「」」」「「」」」 | 國民小與                           | 9人4万万 <u>6</u><br>起力子大 0節                                                                     | G120               |
|          |                              | 職務列等               |                       | 一进业 白刷树                               | 國民力學                           | 年又 4万 均压<br>約4 五年 em                                                                          | GIZ                |
|          |                              |                    |                       | 通収 目期が                                |                                | 年入10万份55<br>                                                                                  | GIZ                |
|          |                              | 現支官職等              |                       | 選収 且刷粉                                | 國民小學                           | <b>学文 05 85</b>                                                                               | GZA                |
|          |                              | 現支摩(薪)級            | 14                    | 選取 直蘭縣                                | 國民小學                           | 較2050 <u>週</u><br>約2550 <u>週</u>                                                              | G22                |
| 重要       | 訊息:                          | 較(88)支額別           |                       | 選収 直蘭縣                                | 國民小學                           | 教物處                                                                                           | G22C               |
| 系本<br>東人 | ·統之個人資料僅供作必要<br>·資料管理之用,台端利用 | e a viti y dadini  |                       | 選取   正蘭縣                              | 國民小學                           | 較扬處                                                                                           | G220               |
| 本系       | 統之個人資料時,請留意                  | 加退年月               |                       |                                       |                                | 123                                                                                           | ~                  |
| <        |                              |                    | _ m                   |                                       |                                |                                                                                               | >                  |

### 點選「4.20考績」-按「5.新增」

| 6 W  | ebHR 人力資源管理資                | f訊系統 - Winde                      | ows Internet Exp                | olorer 是由                      | <b>下列提供</b> | : Yahoo!奇摩                      |                          | _                             |                |
|------|-----------------------------|-----------------------------------|---------------------------------|--------------------------------|-------------|---------------------------------|--------------------------|-------------------------------|----------------|
| 3    | Aitt                        | (ebh                              |                                 | <b>源<br/>11.系 統</b><br>上人數:737 | 上次登入        | 業務3<br>業務3                      |                          | (日本設定<br>(日本設定)               | <b>《</b><br>業務 |
| 1    | 個人資料                        | 個人資料>個人基本                         | - 「資料>基本資料>表                    | 二十考績資料                         | ł.          |                                 |                          |                               |                |
| 6    |                             | 訊息:資料查詢成                          | 功!共20筆資料。                       |                                |             |                                 |                          |                               |                |
|      | A Contraction of the second | <u>身分證號異</u> 集<br><u>*19經歷</u> 4. | <u>101基本</u> 12現職<br>120考績121幾懲 | <u>03借調</u> 04<br>22更春 2       | 兼職<br>3間任存記 | 105學歷         06考試           34 | <u>*07款師資格</u><br>36編號異動 | <u>08檢要</u><br><u>37請任(発)</u> | 10##<br>38!    |
|      | 個人基本資料                      | 查詢 <b>5</b> +新增                   | 香香                              |                                |             |                                 |                          |                               |                |
| 100  | 人事傳輸                        |                                   |                                 | 年別                             |             | 區分                              | 總分                       | 等次                            |                |
| 滅選   | 人事選員                        | 編修                                | 拷貝此筆                            | 101                            | M成績考        | 核                               | 4                        | 甲                             |                |
| dir. |                             | 編修                                | 持貝此筆                            | 100                            | M成績考        | 核                               |                          | 甲                             |                |
|      |                             | 編修                                | 持貝此筆                            | 099                            | M成績考        | 核                               |                          | 甲                             |                |
|      |                             | 編修                                | 持貝此筆                            | 098                            | M成績考        | 核                               |                          | 甲                             |                |
|      |                             | 網修                                | 拷貝此筆                            | 097                            | M成績考        | 核                               |                          | 甲                             |                |
|      |                             |                                   |                                 |                                |             | 1234                            |                          |                               |                |
|      |                             |                                   |                                 |                                |             |                                 |                          |                               |                |
|      |                             |                                   |                                 |                                |             |                                 |                          |                               |                |
|      |                             | 年別                                | 101 區分 M 成2                     | 香素核                            | ×.          | 1500 CCOM                       | [℃_] 尋次 甲                | 1                             |                |
|      |                             | 核定獎懲                              | 42 二個月獎金                        | Y.                             |             | 核定官職等                           |                          |                               |                |
|      |                             | 核定俸級(階)                           |                                 |                                |             | 核定俸點                            | 0650                     | ]                             |                |
| 重要   | 訊台:                         | 核定機關                              | 376420000A<br>宜蘭縣政府             |                                |             | 暫(照)支類別                         |                          | ■ ✓ 核定暫(                      | 照)支(           |
| 本系   | 統之個人資料僅供作必要                 | 核定文號                              | 府人組字第1020179                    | 0021號                          |             | 核定日期                            | 1021105                  |                               | _              |
| 人事   | 資料管理之用,台端利用<br>統之個人資料時,請留意  | 核定機構單位                            |                                 |                                |             |                                 |                          |                               | ~              |

三、 輸入校長成績考核資料或點選「6. 拷貝此筆」複製前年度考核資料,並加以編 修,並「更新現職」。

| WebHR 人力資源管                     | 理資訊系統           | - Windo               | ws Internet              | Explorer #                   | 是由下列                       | リ提供        | : Yahoo!                 | 奇摩                            |                |                             |               |
|---------------------------------|-----------------|-----------------------|--------------------------|------------------------------|----------------------------|------------|--------------------------|-------------------------------|----------------|-----------------------------|---------------|
| A W                             | (ebh            | Rá                    | 力資源<br>理資訊系統             | 1                            |                            | a<br>業利    |                          | 1箱 個人設力                       | 定 業務指引         | 小常手                         | 「「「」          |
|                                 | AL .            |                       | 線上)                      | 、數:792 上                     | 次登入時間:                     | 103/03/0   | 6 9:10:6                 |                               |                | 國民小學                        | 37642972      |
| 個人資料                            | 個人資料>個人基        | 本資料>基本                | 本資料 > 表二十考               | 績資料                          |                            |            |                          |                               |                | Webl                        | IR-Web6       |
| INTO ANT                        | 訊息:             |                       |                          |                              |                            |            |                          |                               |                | 系統處                         | 理:03          |
|                                 | 身分證號異動<br>*19經歷 | <u>*01基本</u><br>*20考績 | *02現職 03借調<br>*21獎懲 22甄審 | <u>04筆職</u><br><u>23簡任存記</u> | <u>*05學歴</u> 06<br>34銓審 35 | 8考試<br>5動態 | <u>*07教師資格</u><br>36編號異動 | <u>08檢覈</u><br><u>37諸任(免)</u> | 10語交<br>38教師敘薪 | <u>*13訓練</u><br><u>51専長</u> | <u>*16家</u> 」 |
| 個人基本資料                          | 確認取消            | (表二十考                 | 績)                       |                              |                            |            |                          |                               |                |                             |               |
| 人事傳輸                            |                 | ~                     | 4                        | ÷39                          | 扈分                         |            | 總分                       | 等次                            | 杉              | 定官職等                        |               |
| 人事選員                            | 編修              | "拷貝此筆                 | 101                      | M成績                          | 考核                         |            | 3                        | 甲                             |                |                             |               |
|                                 | 编修              | 拷貝此筆                  | 100                      | M成績利                         | 野核                         |            | 2                        | 甲                             |                |                             |               |
|                                 | 編修              | 拷貝此筆                  | 099                      | M成績利                         | 手核                         |            | )                        | 甲                             |                |                             |               |
|                                 | 編修              | 拷貝此筆                  | 098                      | M成績利                         | 野核                         |            | 1                        | 甲                             |                |                             |               |
|                                 | 編修              | 拷貝此筆                  | 097                      | M成績利                         | 手核                         |            | 5                        | 甲                             |                |                             |               |
|                                 |                 |                       |                          |                              | 123                        | 4          |                          |                               |                |                             |               |
|                                 | <b>6</b>        |                       | 1                        |                              |                            |            |                          |                               |                |                             |               |
|                                 | 年別              | Te 4                  | \$ [                     |                              |                            | 總分         | <b>建</b> 次               |                               |                |                             |               |
|                                 | * * * * *       | L 67                  | r [                      |                              | 1 核常                       | 官職等        |                          |                               |                |                             |               |
|                                 | 校宁连环的           |                       |                          |                              |                            | 安底野        |                          | 1                             |                |                             |               |
|                                 | 12,521年3尺(96)   |                       | _                        |                              | 12                         | 《北门中流      |                          | 1                             |                |                             |               |
|                                 | 核定機關            | -                     |                          |                              | 暂(照)                       | )支類別       |                          | <ul> <li>核定暫</li> </ul>       | (照)支俸點         |                             |               |
| <mark>訊息:</mark><br>法之佣上资料准册作以要 | 林寺今時            |                       |                          |                              |                            | 空口電        |                          |                               |                |                             |               |
| 資料管理之用,台端利用                     | 1次定义30          |                       |                          |                              | 1                          | OCLIM      |                          |                               |                |                             |               |
| 統之個人資料時,請留意<br>個人資料保護法之相關損      | 12.7.2.1资1群-里门公 |                       |                          |                              | ·                          |            |                          |                               |                |                             |               |
| 於使用完畢後,儘速刪除                     | <               |                       |                          |                              |                            |            |                          |                               |                |                             |               |
| ,避免外洩,如有違法致<br>(事,本總成將從法求借。     |                 |                       | 異動人員:                    | R01311-3→4                   |                            |            | 異動時間                     | : 2013/11/8                   | 上午 09:39:32    |                             |               |

# 五、至「個人資料」確認校長資料是否更新。

| WebHR 人力資源管                                     | 理資訊系統 - '                             | Windows Internet Explore                                | r 是由下列提供: `                                                        | Yahoo!奇 | 摩                                       |                                        |
|-------------------------------------------------|---------------------------------------|---------------------------------------------------------|--------------------------------------------------------------------|---------|-----------------------------------------|----------------------------------------|
| Aw                                              | ebhl                                  | 2 人力 <u>定初</u><br>2 2 2 2 2 2 2 2 2 2 2 2 2 2 2 2 2 2 2 | (注)<br>(注)<br>(注)<br>(注)<br>(注)<br>(注)<br>(注)<br>(注)<br>(注)<br>(注) | 10:6    |                                         | ○ 小茶手 受出<br>水茶手 受出<br>域國民小學-3764297231 |
| 個人資料                                            | 個人資料 > 個人基本                           | 資料>基本資料>人事21表資料維護                                       |                                                                    |         |                                         | WebHR.Web6:                            |
| LIED/CSR14                                      | 訊息:資料查詢成功                             | b !                                                     |                                                                    |         |                                         |                                        |
| AL GLANT                                        |                                       |                                                         |                                                                    | 1       |                                         | ·                                      |
|                                                 | 姓名                                    | ğ                                                       |                                                                    | 2       |                                         |                                        |
| 個人基本資料                                          | 員工代號                                  |                                                         |                                                                    | 4       |                                         |                                        |
| 人事傳輸                                            | 人員區分                                  | 10 教育人昌                                                 |                                                                    |         |                                         |                                        |
| 人事選員                                            | 職務編號                                  |                                                         |                                                                    |         | 瀏覽 匯出                                   | 1                                      |
|                                                 | 服務機關                                  | 37                                                      | 民小學                                                                | 本機關到職日  | 0980801 0980801 0980801 0980801 0980801 | 3                                      |
|                                                 | 服務單位                                  | 007 校長室                                                 | ] ]                                                                | 服務科課股別  |                                         |                                        |
|                                                 | 佔缺機關                                  | 376429723Y 宜蘭縣 認                                        | 民小學                                                                |         |                                         |                                        |
|                                                 | 佔缺單位                                  | 007         校長室           同服務機關單位                       | ]                                                                  | 占缺科課股別  |                                         |                                        |
|                                                 | 主管級別                                  | 1首長 🗸                                                   |                                                                    | 不必銓敍註記  |                                         |                                        |
|                                                 | 職稱                                    | 7000 校長                                                 |                                                                    | 職系      |                                         |                                        |
|                                                 |                                       | 180 教育人員之薪額範圍起                                          | 525 教育人員之最高                                                        | 国本薪     |                                         |                                        |
|                                                 | 3                                     | (1) 一一二年功最高薪                                            | 2 教育人員之薪者                                                          | 貢組別     |                                         |                                        |
|                                                 | 本                                     |                                                         |                                                                    |         |                                         |                                        |
| ■要訊息:<br>■系統之個人資料僅供作必要                          | A-\$1.95%                             | 暂(照)支類別                                                 |                                                                    | 1 暫(    | 照)支俸點 0000                              |                                        |
| ▲資料管理之用,台端利用                                    |                                       | 教育人員職稿薪額對照檔                                             |                                                                    |         |                                         |                                        |
| ➤示玩之個人資料時,請留息<br>聲守個人資料保護法之相關規<br>書,於使用完異後,儘速刪除 | 日 日 日 日 日 日 日 日 日 日 日 日 日 日 日 日 日 日 日 | 12302                                                   |                                                                    | 辦公安香託   | 03 0220071                              |                                        |
| 報告外遭,如有違法致<br>指害,本總處將依法求償。                      |                                       | 異動人員:                                                   |                                                                    | 異動時間:   | 2013/11/8 上午 09:39:33                   | 2                                      |